## INTERFACE MEMBRE DE COMMISSION

## Noter les candidats en ligne

Collège Universitaire

# UTILISATEUR

DSI – service formation aux usages numériques

**SciencesPo** 

## CONNEXION ET INTERFACE

#### SE CONNECTER À VOTRE ESPACE MEMBRE DE COMMISSION

#### Connexion : <u>https://entretiens.sciencespo.fr/</u>

Utilisez vos identifiant et mot de passe Sciences Po habituels

| Identifiant:  |  |
|---------------|--|
| prenom.nom    |  |
| Mot de passe: |  |
|               |  |

Cet espace vous permet d'accéder à toutes les informations nécessaires pour les entretiens oraux d'admission (liens zoom, planning...) **et de noter les candidats.** 

| encesPo        | Accueil                                                                                                    |
|----------------|----------------------------------------------------------------------------------------------------|
| Entretiens     |                                                                                                    |
| GUILLAUME.AUGE | Bienvenue dans votre espace "membre de commission" Sciences Po.<br>Cet espace vous permet d'accéder à votre planning de commissions orales et à toutes les informations nécessaires pour les entretiens. |
| Accueil        | Vous pouvez notamment accéder aux liens Zoom et à la grille de notation de l'entretien.                                                                                                    |
| Aide           |                                                                                                    |
| Deconnexion    | Liste des commissions                                                                                                    |
|                | AEFFECTUER                                                                                                    |
|                | ADMISSION - Procédure Internationale Collège Universitaire                                                                                                    |
|                |                                                                                                    |

Cliquer sur l'icône « Détail de la commission » pour accéder aux informations et effectuer la notation des candidats

## INFORMATIONS NÉCESSAIRES POUR LA COMMISSION

#### **CONSULTER LE DÉTAIL D'UNE COMMISSION**

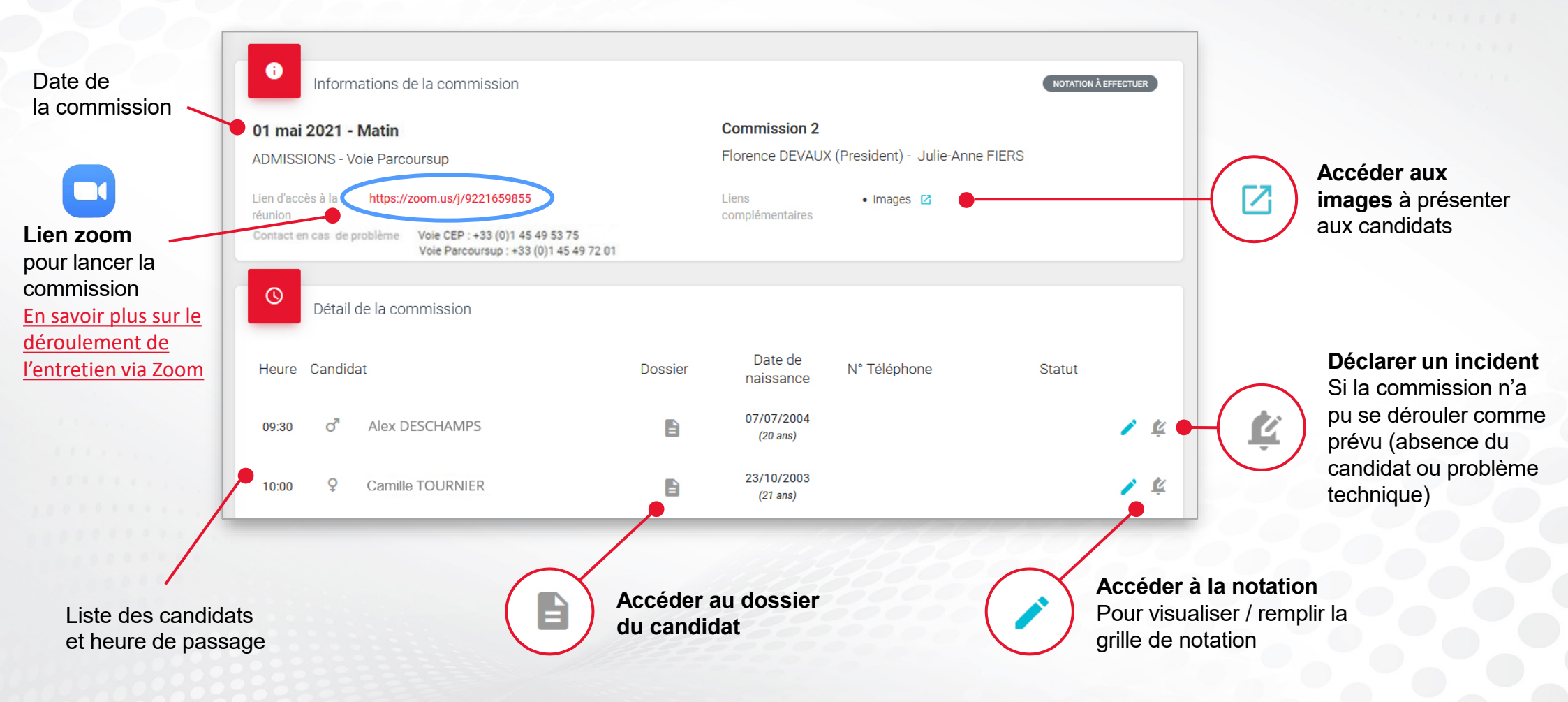

## CONSULTER LE DOSSIER DES CANDIDATS

#### ACCÉDER AU DOSSIER D'UN CANDIDAT

Cliquez sur le bouton « Dossier candidat » du candidat souhaité

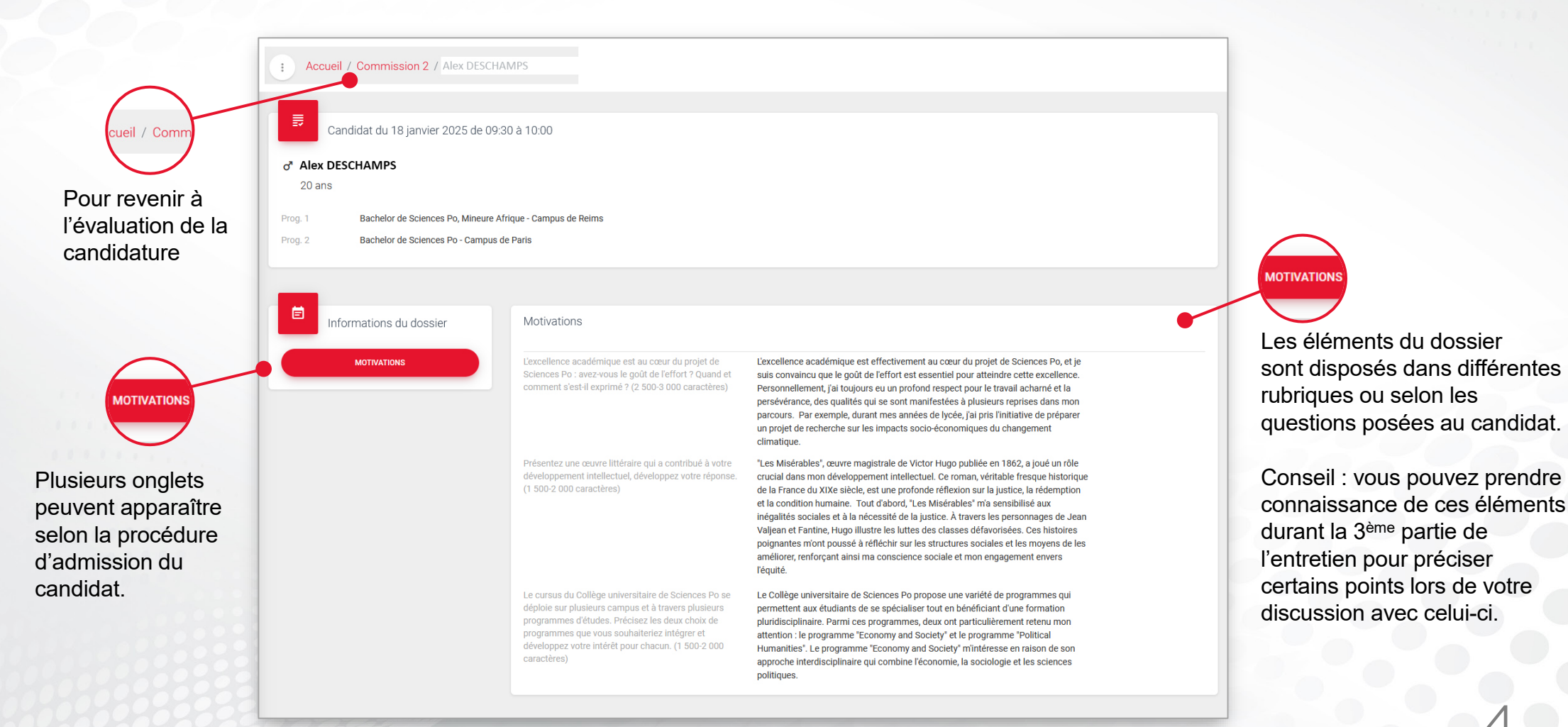

## NOTER LES CANDIDATS

#### **REMPLIR LA GRILLE D'ÉVALUATION POUR CHAQUE CANDIDAT**

Cliquez sur le bouton « Accéder à la notation » de chaque candidat à évaluer

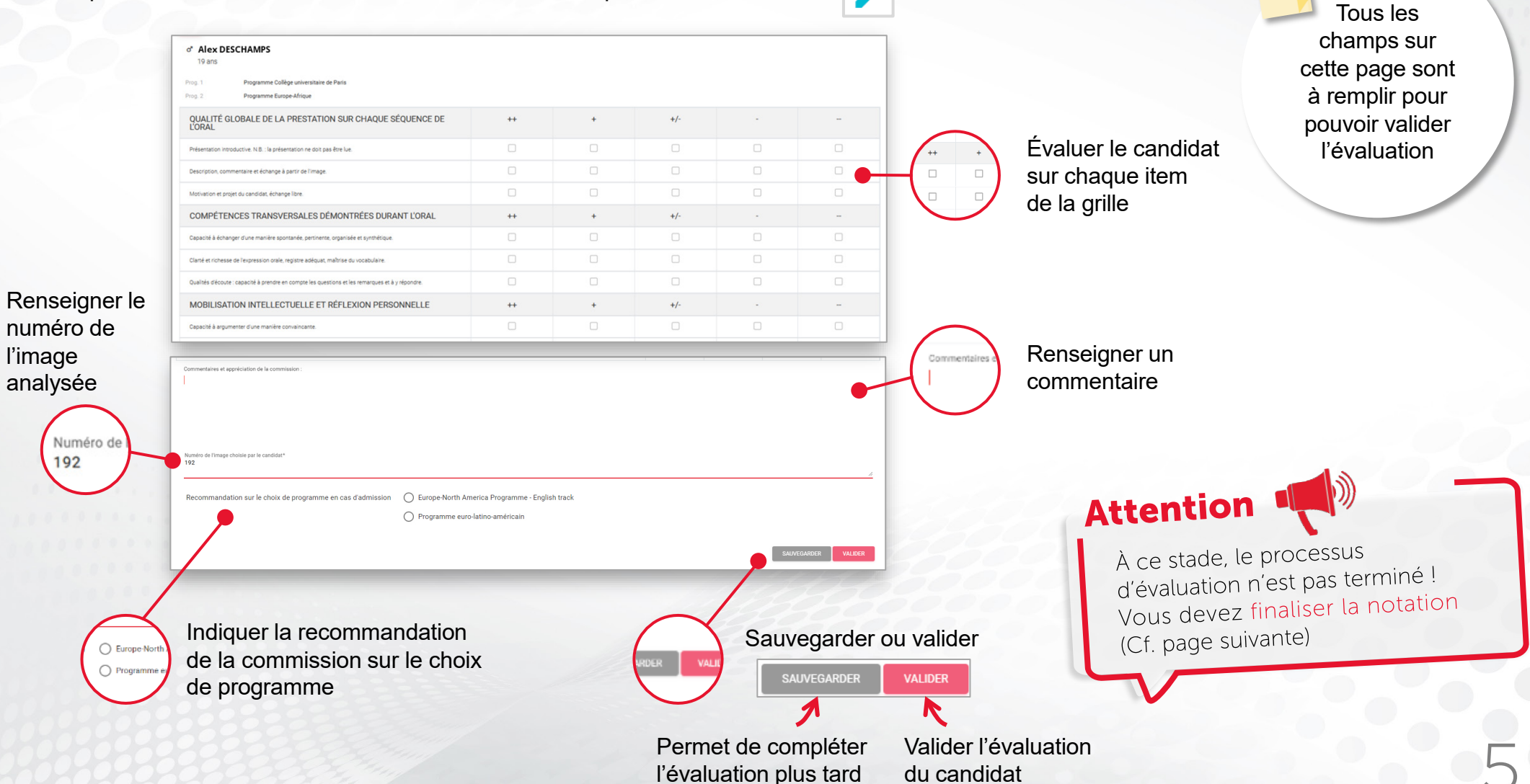

## FINALISER LA NOTATION

#### FINALISER LA NOTATION DE TOUS LES CANDIDATS DE LA COMMISSION

Une fois les évaluations des candidats validées, cliquer sur « Finaliser la notation » sous la liste des candidats en bas de page

FINALISER LA NOTATION

Une synthèse de la notation de tous les candidats s'affiche :

|                                                                         | Camille / | ♂ Alex<br>DESCHAMPS | Vous pouvez encore       |  |  |
|-------------------------------------------------------------------------|-----------|---------------------|--------------------------|--|--|
| QUALITÈ GLOBALE DE LA PRESTATION SUR CHAQUE SÉQUENCE DE L'ORAL          |           |                     | modifier les évaluations |  |  |
| Présentation introductive. N.B. : la présentation ne doit pas être lue. | ++        | ++                  |                          |  |  |
| Description, commentaire et échange à partir de l'image.                | +         | ++                  |                          |  |  |
| Motivation et projet du candidat, échange libre.                        | ++        | ++                  |                          |  |  |

Finalisez définitivement la notation en cliquant sur « Envoyer la notation » en bas de page

ENVOYER LA NOTATION

Le statut de la notation du candidat passe à « Envoyée »

13 mai 2021 - Matin

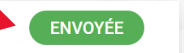

ADMISSION - Voie Parcoursup